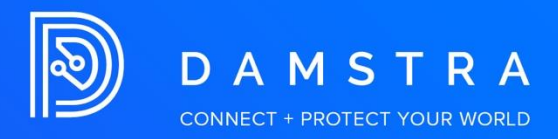

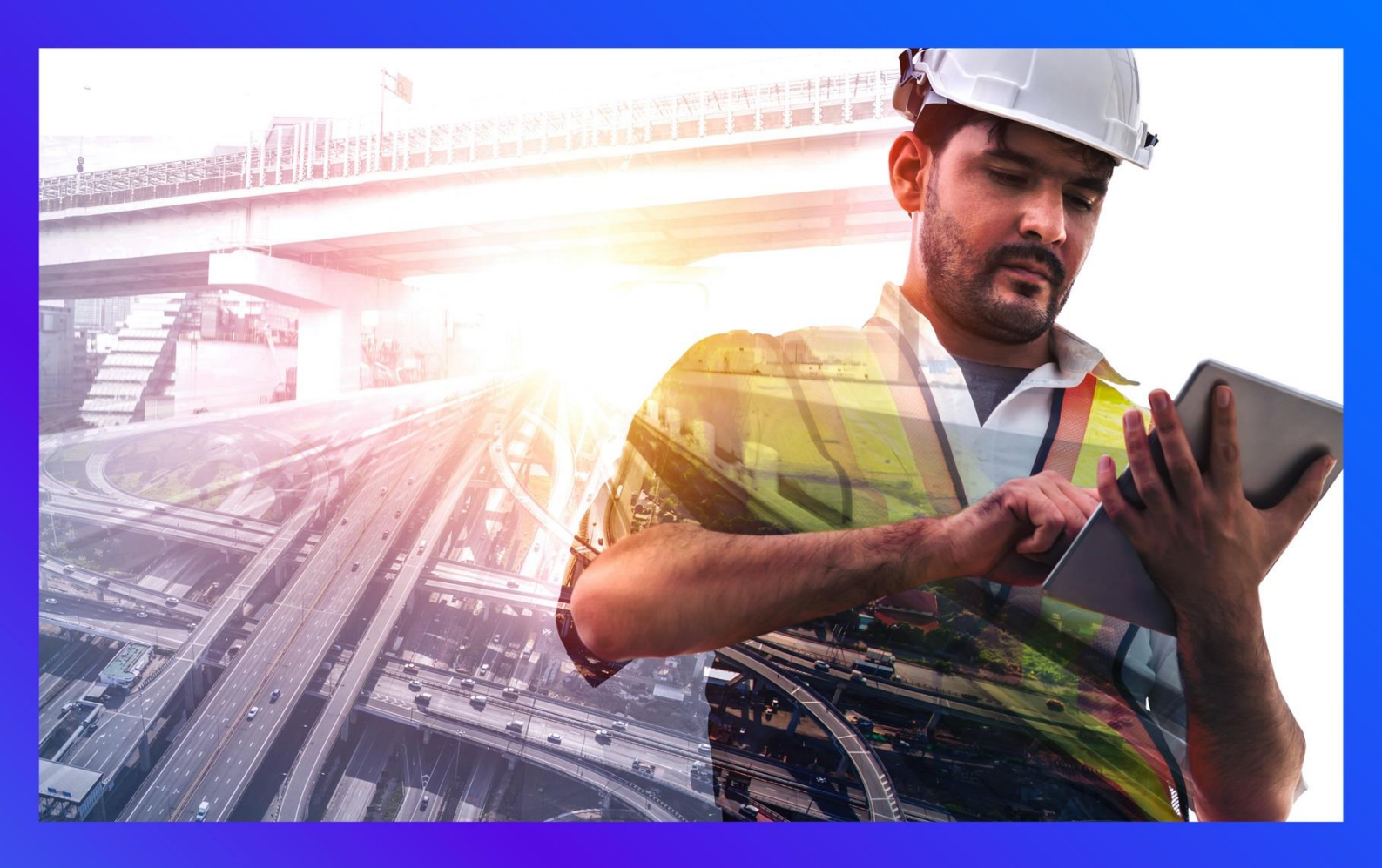

## How to Check Induction Status Site Access Check Page

PRODUCT: Damstra Workforce Management VERSION: AUTHOR: Clarice Adolacion APPROVED BY:

## How to check induction status – Site Access Page

There are 4 areas where users may check employee's newly registered induction status and their missing requirement.

- > Home Page
- Online Booking/Registration Page
- Employee Management Page
- Site Access Check Page
- Inducted Employees Search Page

## Site Access Check Page

To check induction status on the Site Access Check page,

- 1. Login to https://portal.damstra.com.au/
- 2. Hover your mouse to Employees, then select Site Access Check.

| Employees                    | Company             | Exp |  |  |
|------------------------------|---------------------|-----|--|--|
| Employee Management          |                     |     |  |  |
| Expiry Dates                 |                     |     |  |  |
| Site Access Check            |                     |     |  |  |
| Inducted Employee            | s Search            |     |  |  |
| Skills Search                |                     |     |  |  |
| Breath Test Report           |                     |     |  |  |
| Quick Employee Overview      |                     |     |  |  |
| Online Training Access Codes |                     |     |  |  |
| Add New Employee             |                     |     |  |  |
| Replacement Card Request     |                     |     |  |  |
| Employee Transfers           | s & Linked Profiles |     |  |  |
| Visitor Managemen            | t                   |     |  |  |

3. Filter the Search Options and click Search

| Search Options               |                           |  |  |  |  |
|------------------------------|---------------------------|--|--|--|--|
| Select a Site from the list: | Date to check: 21/07/2022 |  |  |  |  |
| Singleton Office             | Use date range            |  |  |  |  |
| Show only valid employees    | Search                    |  |  |  |  |

4. The result will display the employee's card ID, name, missing requirements, expiry date, and the induction status.

| Inducted Personnel                                                                 |                |                                                                                                    |             | 🔝 🚾 🖂    |  |  |
|------------------------------------------------------------------------------------|----------------|----------------------------------------------------------------------------------------------------|-------------|----------|--|--|
| The grid displays the ability of your employees to access site on the chosen date. |                |                                                                                                    |             |          |  |  |
| Card ID                                                                            | Employee Name  | Induction Status                                                                                                    | Expiry Date | ок       |  |  |
|                                                                                    |                | Contractor Registration<br>Expired Registration                                                                                                    | 23/07/2021  | ×        |  |  |
|                                                                                    |                | Contractor Registration Missing: Assessment                                                                                                    | 22/03/2024  | ×        |  |  |
|                                                                                    |                | Contractor Registration Expired: Assessment Heavy Vehicle Mechanic is required, but not all requirements are currently met is required, but not all requirements are currently met | 18/11/2022  | ×        |  |  |
|                                                                                    |                | Contractor Registration                                                                                                    | 11/01/2024  | ×        |  |  |
|                                                                                    |                | Contractor Registration                                                                                                    | 18/03/2024  | ×        |  |  |
|                                                                                    | Constant State | Contractor Registration                                                                                                    | 11/01/2024  | <b>~</b> |  |  |

5. There is a section at the bottom of the page which displays the total number of employees who are registered, not registered, with expired and invalid registration.

| Registered for        | 14 |
|-----------------------|----|
| Not Registered:       | 1  |
| Expired Registration: | 9  |
| Invalid Registration: | 11 |
| Total Employees:      | 35 |

## Note: Go to Upload Requirements to upload missing documents.

Go to **Online Training Access Codes** under Employees to obtain the URL to complete the training/assessment.

Go to Expiry Dates under Employees to renew expired items.